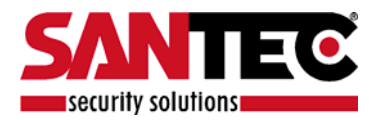

# BEDIENUNGSANLEITUNG

Vandalismusgeschützte Tag/Nacht-IP-Kuppelkamera

> Modell VDC-610ID

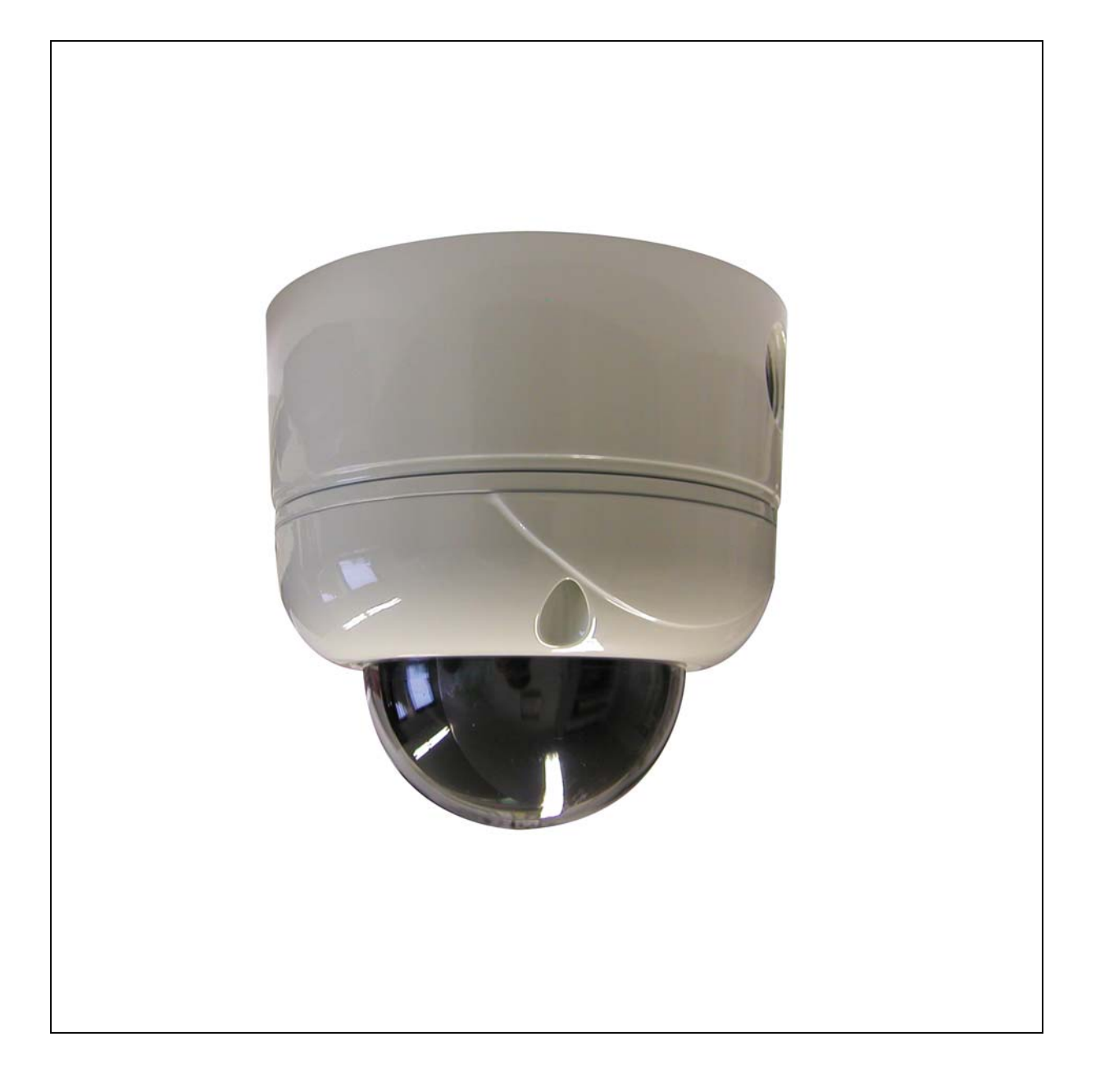

Version  $1_s$  / 2007

Sehr geehrter Kunde!

Vielen Dank, dass Sie sich für ein SANTEC Qualitätsprodukt entschieden haben.

Bitte lesen Sie vor der ersten Inbetriebnahme diese Bedienungsanleitung sorgfältig durch und halten Sie sich unbedingt an alle hier beschriebenen Anweisungen.

Bei eventuell auftretenden Fragen zur Inbetriebnahme oder falls Sie eine Gewährleistung oder Serviceleistung in Anspruch nehmen möchten, wenden Sie sich bitte an Ihren Fachhändler oder rufen Sie unsere Service Hotline an.

Zusätzliche Informationen finden Sie auch auf unserer Internetseite: <u>www.santec-video.com</u>

### SANTEC Service Hotline:

+49 / (0) 900 / 1 72 68 32 +49 / (0) 900 / 1 SANTEC (0,89 €/Minute aus dem Festnetz der Deutschen Telekom AG.)

support@santec-video.com

#### Impressum:

Das Copyright dieser Bedienungsanleitung liegt ausschließlich bei SANYO VIDEO Vertrieb AG. Jegliche Vervielfältigung auch auf elektronischen Datenträgern bedarf der schriftlichen Genehmigung der SANYO VIDEO Vertrieb AG. Der Nachdruck – auch auszugsweise – ist verboten.

Irrtum und Technische Änderungen vorbehalten.

SANTEC ist ein eingetragenes Warenzeichen der SANYO VIDEO Vertrieb AG. Übrige evtl. genannte Firmen- und Produktnamen sind Warenzeichen oder eingetragene Warenzeichen bzw. Marken der jeweiligen Inhaber. Sie stehen in keinem Zusammenhang mit der SVV AG. © *copyright by SANYO VIDEO Vertrieb AG* 

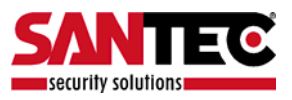

# Über dieses Handbuch

Dieses Handbuch dient zur Unterstützung bei der Verwendung der Kamera VDC-610ID.

Diese Bedienungsanleitung unterliegt einer strikten Qualitätskontrolle. Dennoch kann keine Garantie dafür gegeben werden, dass keine Fehler enthalten sind. Es können Änderungen zu der Bedienungsanleitung vorgenommen werden ohne vorherige Ankündigung.

Bevor Sie diese Kamera in Gebrauch nehmen, lesen Sie diese Anleitung sorgfältig durch. Bewahren Sie diese Anleitung für die künftige Verwendung gut auf. Überprüfen Sie, ob alle Komponenten der Kamera mitgeliefert wurden. Sollten Komponenten fehlen, so nehmen Sie die Kamera nicht in Betrieb und wenden sich an Ihren Fachhändler. Versuchen Sie nicht, eine defekte Kamera selbst zu reparieren, sondern lassen Sie die Reparaturen ausschließlich von qualifiziertem Fachpersonal ausführen! Bei unsachgemäßer Handhabung der Kamera entfällt jeglicher Garantieanspruch.

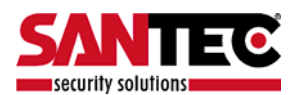

## Inhaltsverzeichnis

| 1                                                                                           |                                                                           | Allgemeine Vorsichtsmaßnahmen                                                                                                    | 4                                                                                                    |
|---------------------------------------------------------------------------------------------|---------------------------------------------------------------------------|----------------------------------------------------------------------------------------------------|----------------------------------------------------------------------------------------------------|
| 2                                                                                           | <u>.</u>                                                                  | Allgemeine Sicherheitshinweise                                                                                                    | 6                                                                                                    |
| 3                                                                                           | 8.                                                                        | Allgemeine Funktionen                                                                                                    | 8                                                                                                    |
| 4                                                                                           |                                                                           | Übersicht der Elemente                                                                                                    | 10                                                                                                    |
| 5<br>5<br>5                                                                                 | 5.<br>5.1<br>5.2                                                          | Installation<br>Anschlüsse<br>Halterung                                                                                                    | 11<br>12                                                                                                    |
| 6                                                                                           | ò.                                                                        | Funktionstasten                                                                                                    | 13                                                                                                    |
| 7                                                                                           |                                                                           | Diagnose                                                                                                    | 14                                                                                                    |
| 8<br>8<br>8<br>8<br>8<br>8<br>8<br>8<br>8<br>8<br>8<br>8<br>8<br>8<br>8<br>8<br>8<br>8<br>8 | 3.<br>3.1<br>3.2<br>3.3<br>3.4<br>3.5<br>3.6<br>3.7<br>3.8<br>3.9<br>3.10 | OSD Menüeinstellungen<br>Tabelle OSD Menü<br>Dome-Einstellungen<br>Kamera-Einstellung<br>Preset-Einstellung<br>AUTO SCAN-Einstellungen<br>TOUR SET<br>Privacy Set<br>Pattern-Einstellung<br>Alarm-Einstellungen | <ol> <li>15</li> <li>16</li> <li>19</li> <li>21</li> <li>22</li> <li>23</li> <li>24</li> <li>25</li> <li>26</li> <li>26</li> </ol> |
| 9                                                                                           | ).                                                                        | DIP-Schalter-Einstellungen                                                                                                    | 28                                                                                                    |
| 10                                                                                          | ).                                                                        | Problembeseitigung                                                                                                    | 30                                                                                                    |
| 11                                                                                          |                                                                           | Technische Daten                                                                                                    | 31                                                                                                    |
| 12                                                                                          | 2.                                                                        | Abmessungen                                                                                                    | 32                                                                                                    |

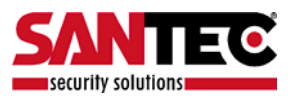

## 1. Allgemeine Vorsichtsmaßnahmen

#### Vorsicht

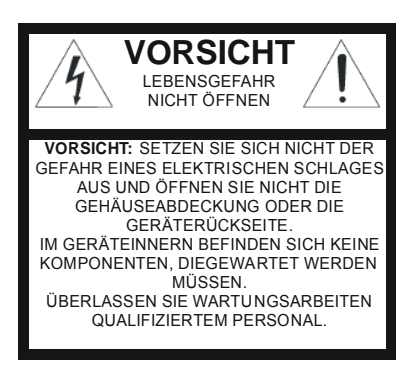

### Erläuterung der verwendeten Symbole

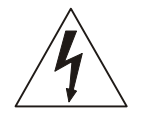

**Gefahr:** Das Gefahrensymbol weist auf lebensgefährliche Spannung hin. Öffnen Sie niemals das Gerätegehäuse, Sie könnten einen lebensgefährlichen elektrischen Schlag erleiden.

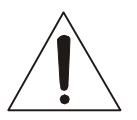

**Achtung:** Das Achtungssymbol weist auf unbedingt zu beachtende Betriebsund Wartungsanweisungen hin.

### **CE-Richtlinien**

Vorsicht: Änderungen und Modifizierungen, die nicht ausdrücklich durch die zuständige Genehmigungsbehörde genehmigt worden sind, können zum Entzug der Genehmigung zum Betreiben des Gerätes führen.

Dieses Gerät entspricht den CE-Richtlinien.

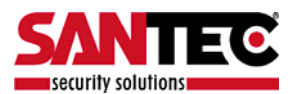

## 2. Allgemeine Sicherheitshinweise

- Vor Inbetriebnahme des Gerätes sollte dieses Handbuch sorgfältig gelesen und als Nachschlagewerk verwahrt werden.
- Vor jeder Reinigung muss das Gerät ausgeschaltet und von der Betriebsspannung getrennt werden. Benutzen Sie für die Reinigung ein feuchtes Tuch. Benutzen Sie keine scharfen Reinigungsmittel oder Sprühdosen. Das Typenschild darf nicht ersetzt werden.
- Benutzen Sie keine Zusatzgeräte, die nicht vom Hersteller des Gerätes empfohlen wurden. Diese können die Funktionalität des Gerätes beeinflussen und schlimmstenfalls Verletzungen und einen elektrischen Schlag herbeiführen oder sogar Feuer auslösen.
- Das Kameraschutzgehäuse hat die Schutzklasse IP-65.
- Das Gerät sollte an einem sicheren Ort und auf fester Unterlage gemäß den Angaben des Herstellers installiert werden. Schweres Gerät sollte mit großer Sorgfalt transportiert werden. Schnelle Halts, übermäßige Krafteinwirkungen und unebener Boden können die Ursache sein, dass das Gerät zu Boden fällt und schweren Schaden an Personen und anderen Objekten verursacht.
- Eventuell am Gerät befindliche Öffnungen dienen der Entlüftung und schützen das Gerät vor Überhitzung. Diese Öffnungen dürfen niemals zugedeckt oder zugestellt werden. Sorgen Sie dafür, dass das Gerät nicht überhitzt wird.
- Verwenden Sie nur die empfohlene Betriebsspannungsversorgung. Wenn Sie nicht sicher sind, ob die am Installationsort vorhandene Stromversorgung verwendet werden kann, fragen Sie Ihren Händler.
- Ein Gerät, das von einer polarisierten Stromversorgung versorgt wird, hat meistens als Sicherheitsvorkehrung einen Netzanschlussstecker mit unterschiedlichen Klinken, welche nur auf eine Art und Weise mit der Netzsteckdose verbunden werden können. Versuchen Sie niemals, diese Sicherheitsvorkehrung eines polarisierten Steckers außer Betrieb zu setzen.
- Wenn das Gerät eine Stromversorgung mit Erdungsanschluss erfordert, dann sollte es auch nur an eine entsprechende Netzsteckdose mit Erdungsanschluss angeschlossen werden. Steht eine solche Schukosteckdose nicht zur Verfügung, dann sollte sie von einem Elektriker installiert werden.
- Anschlusskabel sollten so verlegt werden, dass man nicht darauf treten kann oder dass sie durch herab fallende Gegenstände beschädigt werden können.
- Bei einem Gewitter oder bei längerer Nutzungspause sollte das Gerät immer von der Betriebsspannung getrennt werden. Lösen Sie auch andere Kabelverbindungen. Auf diese Weise schützen Sie das Gerät vor Blitzschäden oder Stromstößen.
- Setzen Sie Netzsteckdose und Netzkabel niemals einer Überbelastung aus. Feuer und elektrische Schläge können die Folge sein.
- Stecken Sie niemals Gegenstände durch die Öffnungen des Geräts. Sie können Spannungsführende Teile berühren und einen elektrischen Schlag erhalten.
- Vergießen Sie auch niemals Flüssigkeiten über das Gerät.

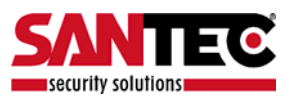

- Bei Betriebsstörungen oder einem vollständigen Betriebsausfall schalten Sie das Gerät aus und trennen es von der Versorgungsspannung. Versuchen Sie niemals, selbst Wartungs- oder Reparaturarbeiten bei geöffnetem Gehäuse durchzuführen, da Sie sich gefährlichen Spannungen aussetzen. Überlassen Sie Wartungs- oder Reparaturarbeiten ausschließlich qualifizierten Fachwerkstätten.
- Als Ersatzteile dürfen nur Teile verwendet werden, die vom Hersteller zugelassen wurden oder solche, die identische Leistungsdaten aufweisen. Nicht genehmigte Ersatzteile können zu Schäden an Personen (elektrischer Schlag) und Gerät (Feuer) führen.
- Nach jeder Wartung oder Reparatur des Geräts muss das Gerät auf einwandfreien Betrieb überprüft werden.
- Die Installation des Geräts sollte nur von qualifiziertem Wartungspersonal ausgeführt werden und muss den örtlichen Spezifikationen und Vorschriften entsprechen.

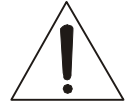

Sollte die Kamera mit einem IR-Scheinwerfer ausgerüstet sein, so bewahren Sie stets einen Abstand von > 1m, um Gesundheitsschäden vorzubeugen. Schauen Sie nie direkt in den IR-Scheinwerfer hinein, um Augenschäden zu vermeiden!

- Richten Sie die Kamera nie auf ein Objekt mit hoher Leuchtkraft. Helle vertikale oder horizontale Linien können auf dem Bildschirm das gesamte Bild überstrahlen. Dieser Nachzieheffekt ist kein Fehler, sondern eine Eigenart der Halbleiter CCD's, wenn dieser einer starken Lichtquelle direkt ausgesetzt wird.
- Bei Einsatz dieser Kamera an Orten mit stark unterschiedlichen Lichtverhältnissen ist die Blendeneinstellung anzupassen.
- Bitte beachten Sie im Fall der Entsorgung unbrauchbarer Geräte die geltenden gesetzlichen Vorschriften.

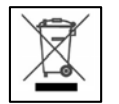

Dieses Symbol bedeutet, dass elektrische und elektronische Geräte am Ende ihrer Nutzungsdauer vom Hausmüll getrennt entsorgt werden müssen. Bitte entsorgen Sie das Gerät bei Ihrer örtlichen kommunalen Sammelstelle.

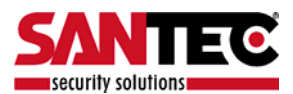

### 3. Allgemeine Funktionen

- **100x Zoom Speed Mini Dome-Kamera** 10-fach optischer Zoom mit 10-fach Digitalzoom
- ±0.02° genaues Dome-System mit 1/4 Microstep Mit seiner 0.1° technischen Genauigkeit bietet die Kamera exzellente Feinabstimmung im Preset Modus durch 1/4 Microsteps und Twin Gear System.

#### • 360° Endless Rotation

10x Speed Mini Domekamera mit Rundum-Rotation von 360 Grad.

#### Kompensationsfunktion: Preset Position

Die Funktion minimiert das Auftreten von Verwackelungen durch Niedrig-frequenzvibrationen, Wind und andere Einflüsse. Sie hält eine normale horizontale Auflösung und setzt den Pan/Tilt Startpunkt des Preset-Modus durch einmalige Joystickdrehung, ohne die Kamera auszuschalten. Dies ist sinnvoll in der Außen-Überwachung und im Straßenverkehr.

#### • Über 200°/Sek Preset-Speed

Die 360° Vollschwenk-Funktion bewegt sich mit bis zu 200°/sec. Dies ermöglicht schnelle und zielgenaue Auffindung des gewünschten Überwachungsbereiches. Die Neig-Geschwindigkeit bietet bis zu 200°/sec im Preset.

#### • Polarity Protection (DC 12 V)

Diese Schutzfunktion verhindert Beschädigungen des Power Boards durch falsche Netzspannung.

#### • Wechselfilter True Day/Night

Die Überwachung mit optimaler Bildqualität ist dank der austauschbaren Day/Night Filterfunktion (ICR Block Filter) und DSS möglich. Die Auto-IR-Wechselfilterfunktion kontrolliert automatisch den Betrieb von Color Picture Plus Infrarotfilter durch Anwendung von schwarzem Picture Plus-Filter am Tag und weißem Picture Plus-Filter in der Nacht (10-fach Zoom).

#### • Indoor / Outdoor Anwendungen

Die kompakte Dome Kamera erlaubt verschiedenste Installationsorte wie z. B. Supermärkte, Einkaufszentren, Flughäfen und Autobahnen.

#### • Funktionstasten

Die Kamera bietet Funktionstasten, die mit jedem Keyboard oder DVR gesteuert werden können.

#### • Verschiedene Überwachungsfunktionen

Auto Scan wiederholt mit unterschiedlicher Geschwindigkeit und Verweildauer Pan und Tilt zwischen zwei Preset-Positionen.

#### • 8 Group Tour

Es stehen 8 programmierbare Group Tours mit 16 Zeichen zur Verfügung. Jede besteht aus 60 Preset Steps mit verschiedenen Geschwindigkeiten und Verweil-dauern.

#### 164 Preset-Positionen

Es stehen 164 programmierbare Preset-Positionen zur Verfügung, jede mit 16 Zeichen.

#### • 8 Patterns

Es stehen 8 programmierbare, benutzerdefinierte Patterns zur Verfügung, jede mit 16 Zeichen. Sie bestehen aus 50 Sekunden, insgesamt 400 Sekunden.

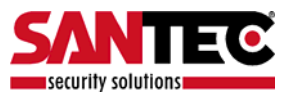

#### 8 Sektoren

Es stehen 8 programmierbare **Sektoren** zur Verfügung, jeder mit 16 Zeichen.

#### • 4 Privacy Masken

Es stehen 4 programmierbare Privacy Masken zur Verfügung, jede mit 16 Zeichen (10-fach Zoom).

- **4 Alarmeingänge** Bis zu 4 Alarme mit Preset, Tours, Patterns.
- 200° Manual Speed
   Die Kamera bietet bis zu 200°/sec manuelle Geschwindigkeit. Sie ist von 10°/sec bis 200°/sec in 10°/sec Schritten einstellbar.
- **1/4" Sony Super HAD CCD** Die Kamera ist mit der Sony Super HAD CCD Technologie ausgestattet.
- Intelligente Pan/Tilt Kontrolle Die Neigungs-/Schwenkgeschwindigkeit verkleinert sich proportional zum Zoom-Faktor.
- Aluminiumgehäuse und Kunststoffabdeckung

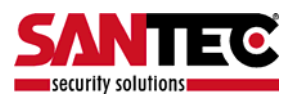

#### 4. Übersicht der Elemente

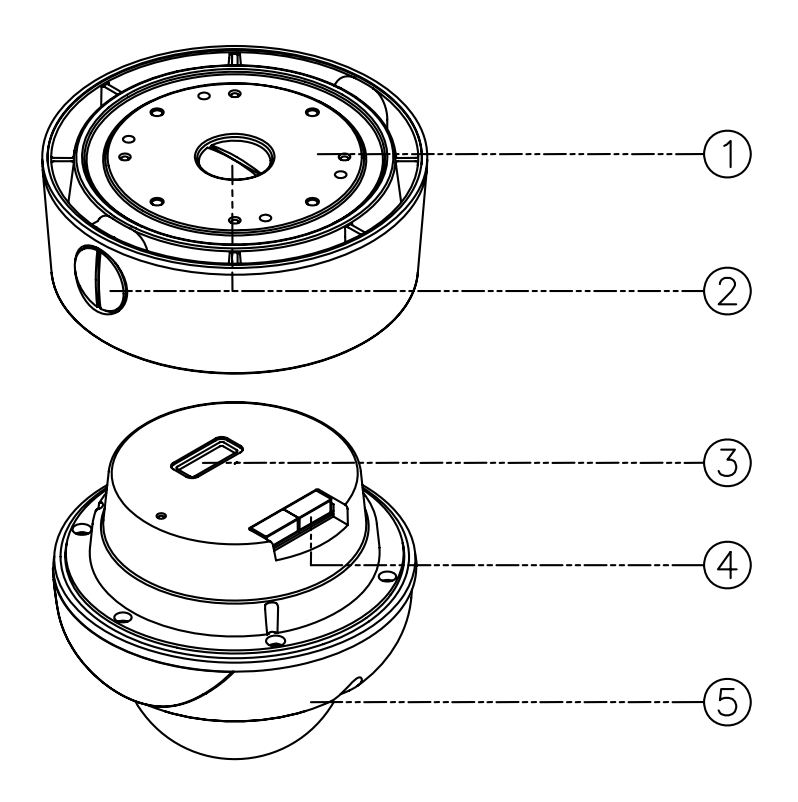

Abb. 4.1. Übersicht der Elemente

- Adapter für Montageplatte
   Abschlussschraube (PT <sup>1</sup>/<sub>2</sub>)
   DIP-Schalter
- 4. Verteiler
- 5. Dome Kamera

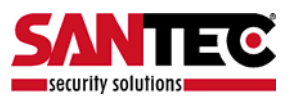

### 5. Installation

### 5.1. Anschlüsse

- 1. Lösen Sie die Schrauben, die das Gerät an der Halterung fixieren und trennen Sie den Dome-Deckel vom Geräteboden (Abb. 5.1). Schrauben müssen nicht entfernt werden.
- 3. Schließen Sie das Stromkabel (DC 12V 1.5 A) an die Schnittstelle **Power** (Abb. 5.2).
- 4. Schließen Sie das Videokabel an den Videoausgang Video (Abb. 5.2) an.
- 5. Schließen Sie die RS-485-Verbindung an (Abb. 5.2).
- 6. Schließen Sie das Alarmkabel an die Schnittstellen 1, 2, 3, 4, GND. Sie können sowohl N.O. als auch N.C. benutzen.

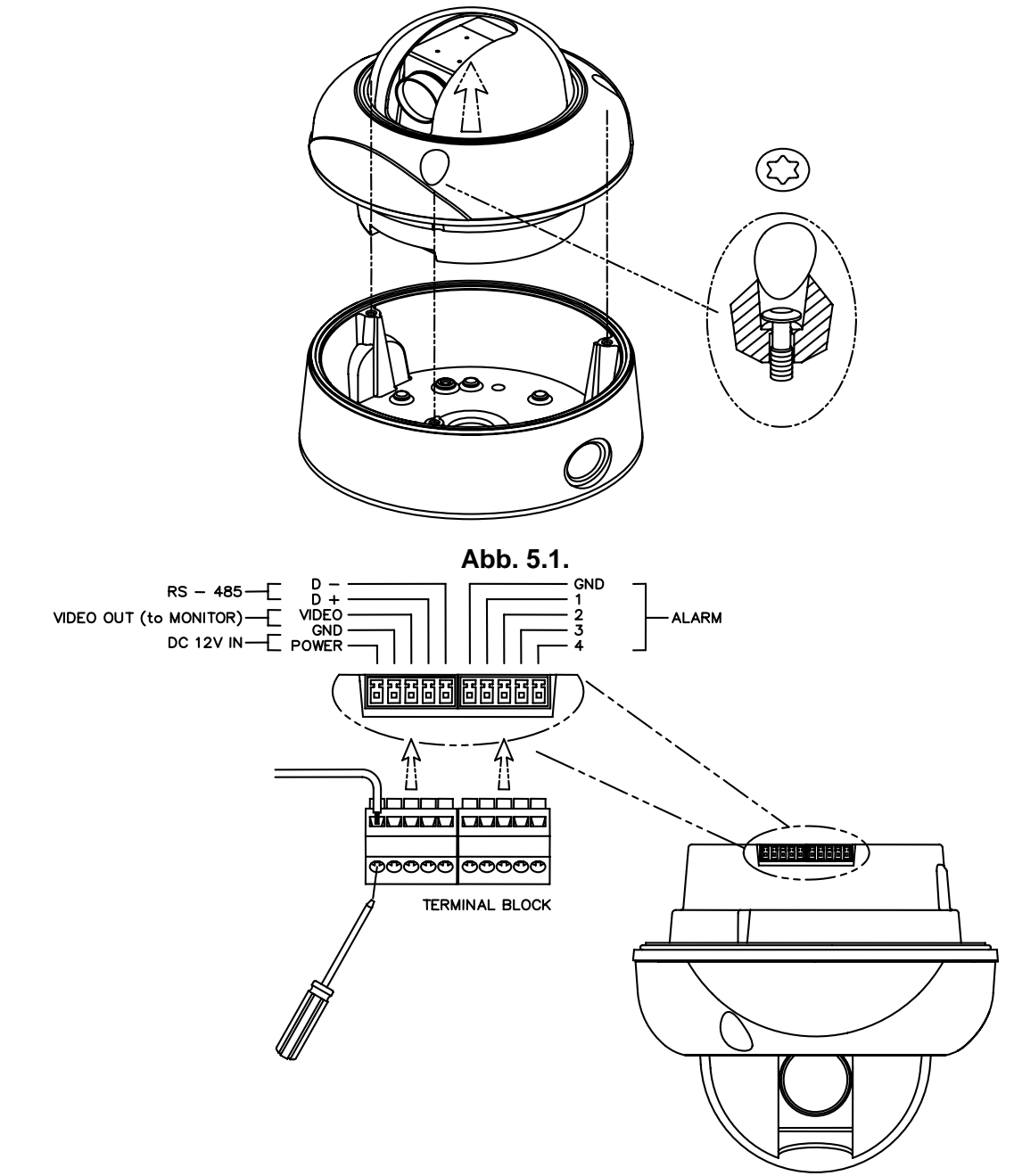

Abb. 5.2.

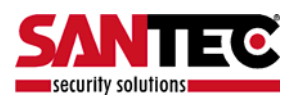

## 5.2. Halterung

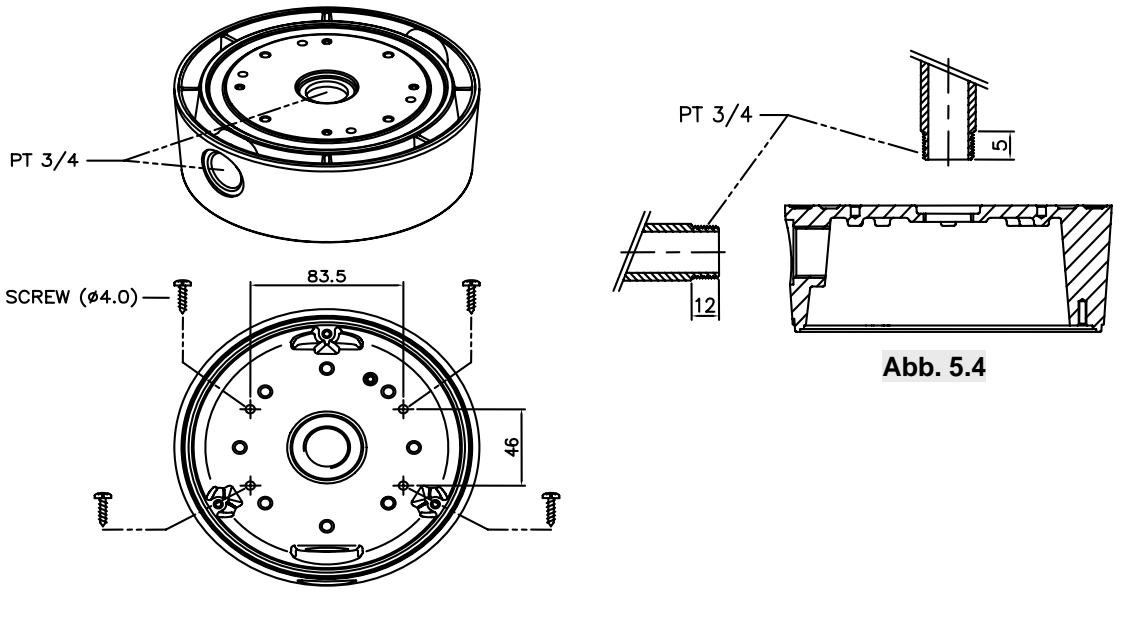

Abb. 5.3

- 1. Befestigen Sie den Träger mit 4 Schrauben an der Stelle, an der er platziert werden soll (Abb. 5.3).
- 2. Wenn Sie einen Dübel benutzen, achten Sie bitte auf die richtige Größe (Fig. 5.4).
- 3. Sie können den Dome wieder zusammen bauen.

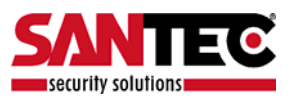

### 6. Funktionstasten

Das Gerät bietet den Vorteil vieler Funktionstasten. 1-64 + Preset und 100-200 + Preset sind für die Voreinstellungen, 65-99 + Preset sind für Funktionen. Beispiel: Um das OSD Menü zu öffnen, drücken Sie die Taste 95 +PRESET.

| Tabelle 1, Pelco P/D Kurzfunktions | stasten |
|------------------------------------|---------|
|------------------------------------|---------|

| Nummer                  | Hinweis                                                    | Funktion                                   |  |
|-------------------------|------------------------------------------------------------|--------------------------------------------|--|
| 1 - 64, 100-200 +Preset | PRESET                                                     | Ausführen von Preset 1- 64                 |  |
| 65 + Preset             | PRESET STATUS                                              | Anzeige Preset Status                      |  |
| 66 +Preset              | AUTO SCAN                                                  | Ausführen von Auto Scan                    |  |
| 67 +Preset              | AUTO FLIP                                                  | ON/OFF/Auto Auswahl von Auto Flip Funktion |  |
| 71-78 +Preset           | GROUP TOUR                                                 | Ausführen von Group Tour 1-8               |  |
| 81-88 +Preset           | PATTERN                                                    | Ausführen von Pattern 1-8                  |  |
| 91 + Preset             | Nullpunkt-Position                                         |                                            |  |
| 92 + Preset             | Frieren                                                    |                                            |  |
| 93 + Preset             | BLC MODE Auswahl von ON/OFF in BLC Funktion                |                                            |  |
| 94 + Preset             | D/N MODE Auswahl von Day/Night Modus (Auto/Day/Night Modus |                                            |  |
| 95 + Preset             | OSD MAIN MENU                                              | OSD MAIN MENU OSD Hauptmenü öffnen         |  |
| 96 + Preset             | FOCUS ADJUST                                               | Fokus anpassen                             |  |
| 97 +Preset              | ALARM                                                      | Auswahl von Enable/Disable aller Alarme    |  |
| Menü                    |                                                            | Funktion                                   |  |
| Tilt Up / Down          | Bewegt Cursor im                                           | Untermenü nach oben/unten                  |  |
| Pan Left / Right        | Öffnet Untermenü oder Statuswechsel oder Dekrement         |                                            |  |
| Focus Near              | Eingabetaste entspricht YES/NO                             |                                            |  |
| Focus Far               | Funktionstasten fü                                         | Funktionstasten für Koordinaten nutzen     |  |
| Zoom Tele               | Cursorstatus nach                                          | Cursorstatus nach rechts                   |  |
| Zoom Wide               | Cursorstatus nach                                          | links                                      |  |

<Kurzfunktionstasten> Benutzen Sie diese Funktionstasten, wenn sie auf der Tastatur vorhanden sind.

\* 65 + Preset: "Status Report" verschwindet, wenn irgendeine Taste gedrückt wird.

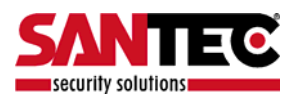

### 7. Diagnose

Wenn das Gerät eingeschaltet ist befindet sich die DIAGNOSE-Menü in Betrieb. Folgende Meldung erscheint am Monitor:

CAMERA ID : 001 BAUD RATE : 2400 BPS WAITING.....

| / | -       |         |      |    |  |
|---|---------|---------|------|----|--|
|   | PAN ORI | IGIN    |      |    |  |
|   | TILT OF | RIGIN   |      |    |  |
|   | TX CONN | JECTION | TEST | OK |  |
|   | CAMERA  | COMM    | TEST | OK |  |
|   |         |         |      |    |  |
|   |         |         |      |    |  |
|   |         |         |      |    |  |
|   |         |         |      |    |  |

8.1 Pan Origin Test

Nach dem Panning Test wird der Nullpunkt der Panfunktion eingerichtet.

8.2 Tilt Origin Test

Nach dem Tilting Test wird der Nullpunkt der Tiltfunktion eingerichtet.

8.3 TX Anschluss Test

60-sekündiger Countdown für TX Anschluss Test,

Die Kamera muss 60 Sekunden lang ein Signal von einem Controller oder Video erhalten.

Beim Empfang des richtigen Signals erscheint nach dem TX Connection Test "OK".

- \* Erscheint "Not Tested" am Monitor,
- hat die Kamera kein Signal empfangen
- hat die Kamera kein lesbares Signal empfangen
- Protokoll, Baudrate und RS-485 Anschluss sollten überprüft werden.
- 8.4 Camera Communication Test

Der Camera Communication Test läuft automatisch ab.

Vor der Installation sollten diese vier Tests am Monitor "OK" beendet sein.

Sind alle vorgenannten Tests in Ordnung, erscheint am Monitor "NOW EEPROM CHECKING" und "ALL DATA INITIALIZING". Die Kamera ist jetzt betriebsbereit.

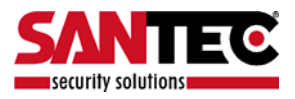

#### 8. OSD Menüeinstellungen

# 8.1. Tabelle OSD MENÜ

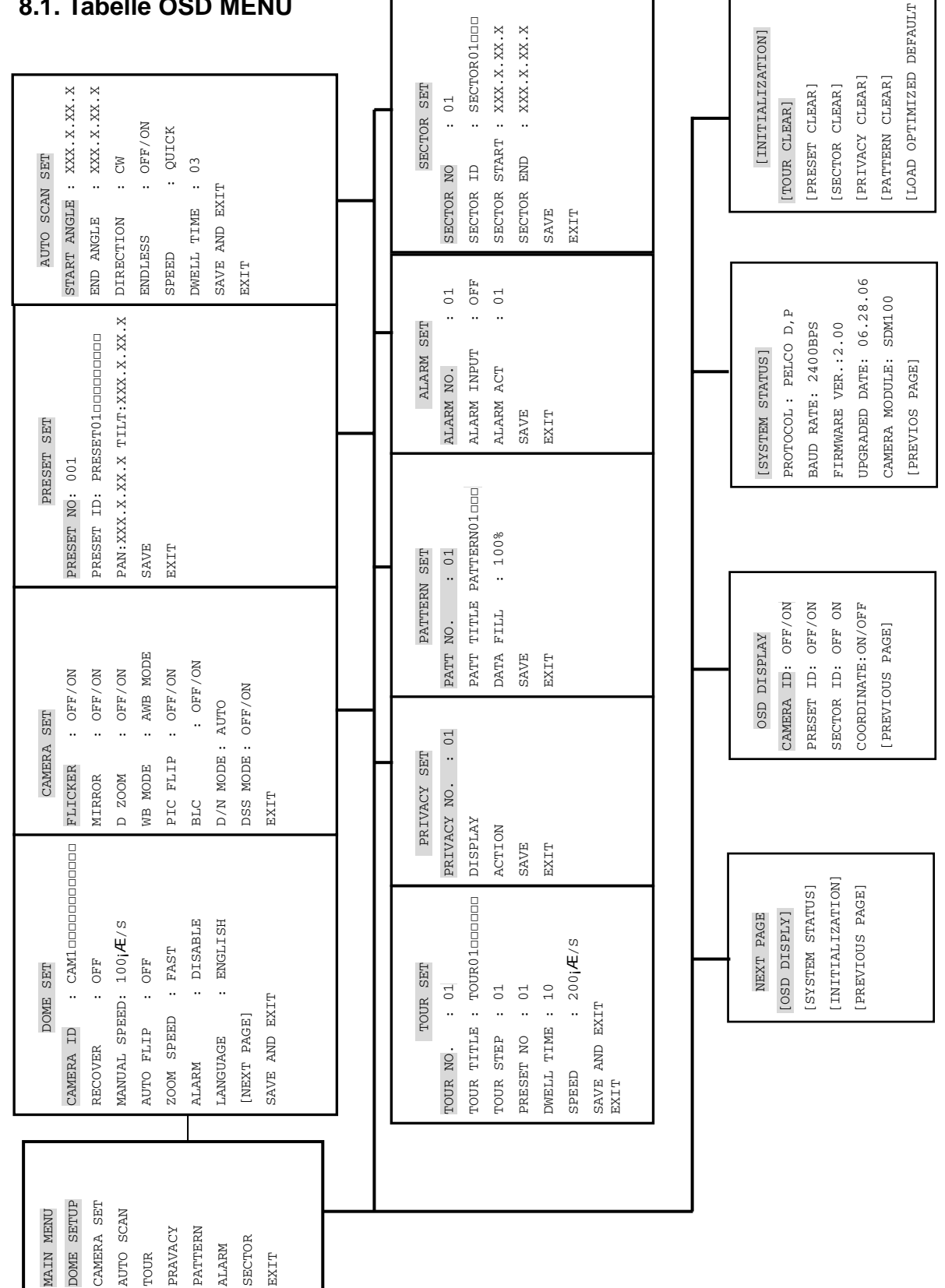

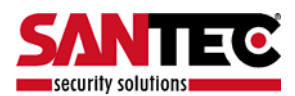

Um das OSD Menü zu öffnen, drücken Sie die Taste 95 + "PRESET".

|              | MAIN MENU  | $\sum$ |
|--------------|------------|--------|
|              | DOME SETUP |        |
|              | CAMERA SET |        |
|              | AUTO SCAN  |        |
|              | TOUR       |        |
|              | PRAVACY    |        |
|              | PATTERN    |        |
|              | ALARM      |        |
|              | SECTOR     |        |
|              | EXIT       |        |
| $\mathbf{X}$ |            |        |

\* Mit dem Joystick "up down" gehen Sie zur gewünschten Position, mit "left right" wählen Sie diese aus.

### 8.2. DOME Einstellungen

Steht der Cursor auf Dome Einstellungen, bewegen Sie den Joystick nach rechts, um die Dome Einstellungen zu öffnen.

| ( | DOME                                                                                                    | S SET                                                                               | ١                     |
|---|----------------------------------------------------------------------------------------------------|-------------------------------------------------------------------------------------|-----------------------|
|   | CAMERA ID<br>RECOVER<br>MANUAL SPEED<br>AUTO FLIP<br>ZOOM SPEED<br>ALARM<br>LANGUAGE<br>[NEXT PAGE]<br>SAVE AND EXIT<br>EXIT | : CAM100000000000<br>: OFF<br>: 100°/S<br>: OFF<br>: FAST<br>: DISABLE<br>: ENGLISH | ✓ Standardeinstellung |

### B-1. Dome Einstellungen - Kamera ID

Für die Einstellung der Kamera ID stehen 16 Zeichen zur Verfügung, die Sie mit links und rechts mit dem Joystick wählen.

Um von links nach rechts zum nächsten Zeichen zu gelangen, drücken Sie auf ZOOM TELE. Um von rechts nach links zum nächsten Zeichen zu gelangen, drücken Sie auf ZOOM WIDE. (An der Leerstelle erscheint ])

### B-2. Dome Einstellungen - Wiederherstellung

Die Dome Kamera ist in der Lage, zur letzten Einstellung zurückzukehren, bevor mit der Kamera manuell gearbeitet wurde (Auto Scan, Group Tour, Preset, Pattern oder Sectors). Nach der eingestellten Zeit geht die Kamera wieder in Betrieb, sollte sie ausgeschaltet gewesen sein. Die Wiederherstellungszeit kann 15 bis 99 Sekunden betragen. Die Standardeinstellung ist AUS.

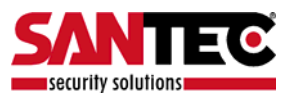

### B-3. Dome Einstellungen – Manuelle Geschwindigkeit

Die manuelle Pan/Tilt-Geschwindigkeit ist von 100°/Sek bis 150°/Sek wählbar. Die Standardeinstellung beträgt 100°/Sek.

#### B-4. Dome Einstellungen – Manuelle Geschwindigkeit

Es steht Auto Flip zur Verfügung, die Standardeinstellung ist AUS. Zum An- oder Ausschalten wird der Joystick nach links oder rechts bewegt. Die Standardeinstellung ist AUS. Die Funktion kann durch Drücken von 67+ "Preset" zurückgesetzt werden.

#### B-5. Dome Einstellungen – Zoom Geschwindigkeit

Die Zoom-Geschwindigkeit ist zwischen schnellem und langsamem Modus wählbar. Zur Auswahl von FAST oder SLOW wird der Joystick nach rechts bewegt. Die Standardeinstellung ist FAST.

#### B-6. Dome Einstellungen – Alarm

Alarm wird durch Einschalten des ENABLE Modus aktiviert. Zur Wahl von ENABLE/DISABLE wird der Joystick nach links oder rechts bewegt. Die Standardeinstellung ist DISABLE. Die Funktion kann durch Drücken von 97 + "Preset" zurückgesetzt werden.

#### B-7. Dome Einstellungen – Sprache

Es stehen unter anderen Englisch, Italienisch und Polnisch zur Verfügung. Bewegen Sie für die Sprachwahl den Joystick nach links oder rechts. Die Standardeinstellung ist ENGLISCH.

#### B-8. Dome Einstellungen

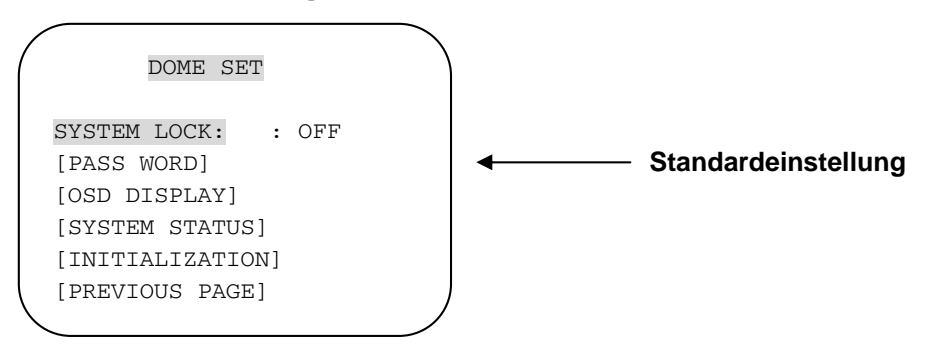

### B-8.1. Dome Einstellungen – System- Lock

Durch den Kennwortschutz werden gespeicherte Daten gesichert. Ohne Kennworteingabe ist eine Änderung nicht möglich. Um zur Kennwortseite zu gelangen, muss der "System Lock" auf "ON" gestellt sein. Bewegen Sie für "ON" den Joystick nach links oder rechts. Die Standardeinstellung ist OFF.

#### B-8.2. Dome Einstellungen – Passwort

Bewegen Sie den Joystick nach rechts, um auf dieser Seite das Passwort einzugeben. Das Passwort muss aus Zahlen von 001 bis 255 bestehen (Standard ist 99).

A. Tabelle OSD Hauptmenü (Siehe Seite 15) Die Standardeinstellung ist LEER.

|                         | ) |
|-------------------------|---|
| ENTER PASSWORD          |   |
|                         |   |
| BY ENTERING PRESET CODE |   |
| PASSWORD ***            |   |
| CONFIRM ***             |   |
|                         |   |
|                         |   |

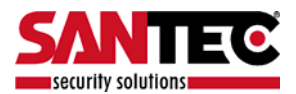

Drücken Sie im Passwortfeld mit der "Preset"-Taste eine Nummer zwischen 001 – 255 und wiederholen Sie es im Bestätigungsfeld. Auf dem Monitor erscheint "CONFIRMED". Nun wird automatisch die vorhergehende Menüseite aufgerufen.

|                  | ENTER           | PASSWOI | RD   |
|------------------|-----------------|---------|------|
| BY ENT<br>PASSWO | ERING<br>RD **' | PRESET  | CODE |
| CONFIR           | M **'           | CONFIRM | 1ED  |

| ENTER PASSWORD                          |  |
|-----------------------------------------|--|
| BY ENTERING PRESET CODE<br>PASSWORD *** |  |
| CONFIRM ***CANCELLED                    |  |
|                                         |  |

<CONFIRMED>

<CANCELLED>

Gibt der Benutzer die falsche "Preset"-Nummer zwischen PASSWORD und CONFIRM ein, erscheint am Monitor "CANCELLED". Gibt der Benutzer dreimal die falsche "Preset"-Nummer, erscheint wieder die vorhergehende Monitorseite.

- \* Nachdem ein Passwort erstellt wurde, muss es benutzt werden, um zum OSD Hauptmenü zu gelangen. Dies gilt auch für Änderungen.
- \* Der Benutzer muss für den Vorgang das Kennwort kennen. Die Auslieferung erfolgt ohne gespeichertes Kennwort.

### B-8-3. Dome Einstellungen – OSD DISPLAY

Die OSD ID wird nach Einstellen auf "ON" gezeigt und kann mit "OFF" ausgeschaltet werden. Bewegen Sie für die jeweilige Wahl zwischen OFF/ON den Joystick nach links oder rechts.

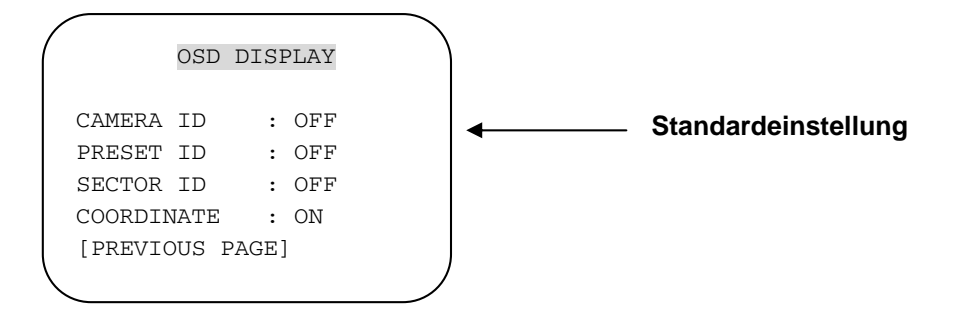

### B-8.4. Dome Einstellungen – System Status (Diese Seite zeigt die Kamerainformationen)

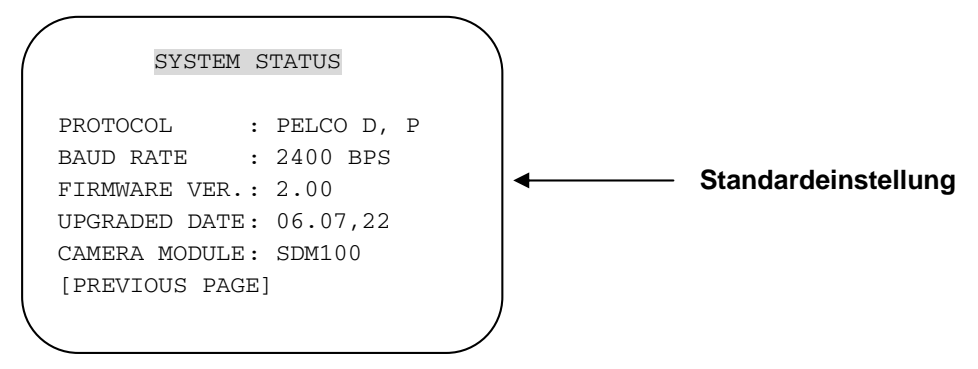

- Protokoll und Baudrate werden entsprechend der Einstellungen des Dip-Schalters angezeigt

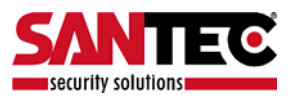

(Siehe Seite 28,29)

- Firmware Version und Daten-Upgrade werden bei Upgrades übernommen.
- Die unten stehenden Kameramodule können wie folgt eingestellt werden.
  - SDM100 : SAMSUNG 10-fach ZOOM KAMERAMODUL.
  - EN300 : 3-fach OPTISCHER PAN FOKUS MODUL
    - : Board Camera (mit Festbrennweite)

#### B-8.5. Dome Einstellungen – Initialisierung

Um alle gespeicherten Daten von "Tour", "Preset", "Sector", "Privacy" oder "Pattern" zu löschen, bewegen Sie den Joystick nach rechts, wenn der Cursor auf [INITIALIZATION] steht.

| / | INITIALIZATION           |  |
|---|--------------------------|--|
|   | [TOUR CLEAR]             |  |
|   | [PRESET CLEAR]           |  |
|   | [SECTOR CLEAR]           |  |
|   | [PRIVACY CLEAR]          |  |
|   | [PATTERN CLEAR]          |  |
|   | [LOAD OPTIMIZED DEFAULT] |  |
|   | [PREVIOUS PAGE]          |  |
|   |                          |  |

- Um die gespeicherten Daten zu löschen, bewegen Sie den Joystick vom jeweiligen Element ausgehend nach rechts.

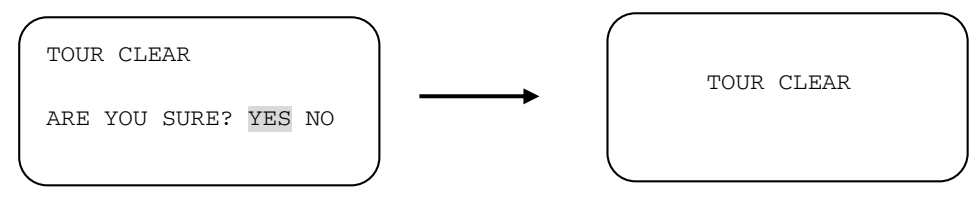

Drücken Sie "FOCUS NEAR", wenn der Cursor auf "YES" steht, so werden die gespeicherten Daten gelöscht. Anschließend blinkt jedes Element wie "Tour", "Preset", "Sector" usw. auf und erscheint für ca. 2-3 Sekunden am Bildschirm. Nach diesem Vorgang kehrt die Bildschirmanzeige zur vorhergehenden Seite zurück.

\* "Preset Clear", "Sector Clear", "Privacy Clear", "Pattern Clear" sind wie "Tour Clear".

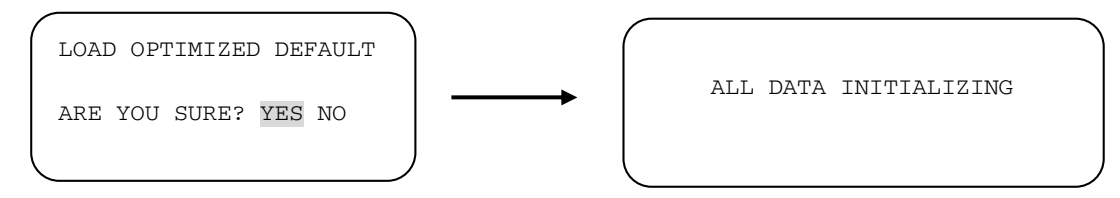

- Um die gespeicherten Daten zu löschen und auf Werkstandard zurück zu stellen, bewegen Sie den Joystick von "LOAD OPTIMIZED DEFAULT" ausgehend nach rechts. Es öffnet sich die oben stehende Seite.
- Um "YES" zu wählen, bewegen Sie den Joystick nach links oder rechts und drücken Sie FOCUS NEAR. Auf dem Monitor erscheint 5-7 Sekunden lang "ALL DATA INITIALIZING". Nun wird automatisch die vorhergehende Menüseite aufgerufen.

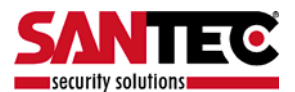

### B-9. Dome Einstellungen – Save and Exit

- Um die gespeicherten Daten zu speichern und die Seite zu schließen, bewegen Sie von der Cursorposition "SAVE AND EXIT" ausgehend den Joystick nach rechts.

#### B-10. Dome Einstellungen – Exit

- Um die gespeicherten Daten nicht zu speichern und die Seite zu schließen, bewegen Sie von der Cursorposition "EXIT" ausgehend den Joystick nach rechts.

### 8.3. Kameraeinstellungen

| CAME                                                                                                  | RA SET                                                               | CAMERA SET                         |
|----------------------------------------------------------------------------------------------------|----------------------------------------------------------------------|------------------------------------|
| FLICKER<br>MIRROR<br>APERTURE<br>D ZOOM<br>WB MODE<br>MODE<br>PIC FLIP<br>BLC<br>D/N MODE<br>DSS MODE | : OFF<br>: OFF<br>: 10<br>: OFF<br>: AWB<br>: OFF<br>: AUTO<br>: OFF | FLICKER : OFF<br>BLC : OFF<br>EXIT |

<TS-PTZ10X>

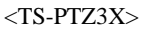

### C-1. Kameraeinstellungen – Flickerless

Die Flimmerreduzierung ist zwischen 50 Hz und 60 Hz wählbar. Die Standardeinstellung ist OFF. (NTSC: 60Hz/PAL: 50Hz). Stellen Sie den Flickermodus auf "ON", wenn die Stromquelle mit der Frequenz disharmoniert. Die Standardeinstellung ist OFF.

#### C-2. Kameraeinstellungen – Mirror

Hier kann eine spiegelbildliche Darstellung eingestellt werden. Die Standardeinstellung ist OFF (10-fach Zoom).

#### C-3. Kameraeinstellungen – Aperture

Die Blendeneinstellung ermöglicht Detaildarstellung und Kantenbetonung. Die Körnigkeit wird größer. Die Standardeinstellung ist 10 (die Blende ist von 01 - 15 einstellbar) (10-fach Zoom).

#### C-4. Kameraeinstellungen – D Zoom

Zum Aktivieren des digitalen Zooms bewegen Sie den Joystick nach rechts auf "ON". Die Standardeinstellung ist OFF (10-fach Zoom).

#### C-5. Kameraeinstellungen – WB Mode

Der Weißabgleich hat 4 Einstellmöglichkeiten, abhängig vom Außenlicht. Die Standardeinstellung ist "AWB". Abhängig von der Lichtsituation kann es die unten stehenden Einstellmöglichkeiten geben:

AWB Mode – 3,200°K to 6, 000°K (10-fach Zoom)

- Indoor bis 3,200°KOutdoor bis 5,800°K
- ATW Modus 2,000°K bis 10, 000°K

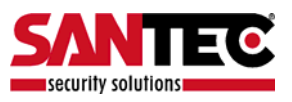

### C-6. Kameraeinstellungen – Pic Flip

Hier kann eine horizontal gedrehte Darstellung eingestellt werden. Bewegen Sie für "OFF/ON" den Joystick nach links oder rechts. Die Standardeinstellung ist OFF (10-fach Zoom).

### C-7. Kameraeinstellungen – BLC (Back Light Compensation)

Die Standardeinstellung ist OFF.

OFF – Gegenlichtkompensation (BLC) ist nicht aktiviert.

ON – Gegenlichtkompensation (BLC) ist aktiviert.

Die Funktion kann durch Drücken von 93 + "Preset" zurückgesetzt werden.

### C-8. Kameraeinstellungen – D/N Modus

Der ICR Filter ist je nach Lichtsituation zwischen AUTO – NIGHT MODE – DAY MODE wählbar. Die Standardeinstellung ist AUTO. Die Funktion kann durch Drücken von 94 + "Preset" zurückgesetzt werden (10-fach Zoom).

### C-9. Kameraeinstellungen – DSS Modus (Digital Slow Shutter)

Wenn DSS angestellt ist, ist die "Digital Slow Shutter"-Funktion aktiviert. Die Verschlusszeit verlängert sich um eine Sekunde, um lichtintensiver aufzuzeichnen. Die Standardeinstellung ist OFF. Die Funktion kann durch Drücken von 69 + Preset zurückgesetzt werden (10-fach Zoom).

### C-10. Kameraeinstellungen – Exit

Bewegen Sie den Joystick nach rechts, um die Seite zu verlassen.

### 8.4. Preset-Einstellungen

Bewegen Sie den Joystick nach rechts, um die Preset-Einstellungen zu öffnen.

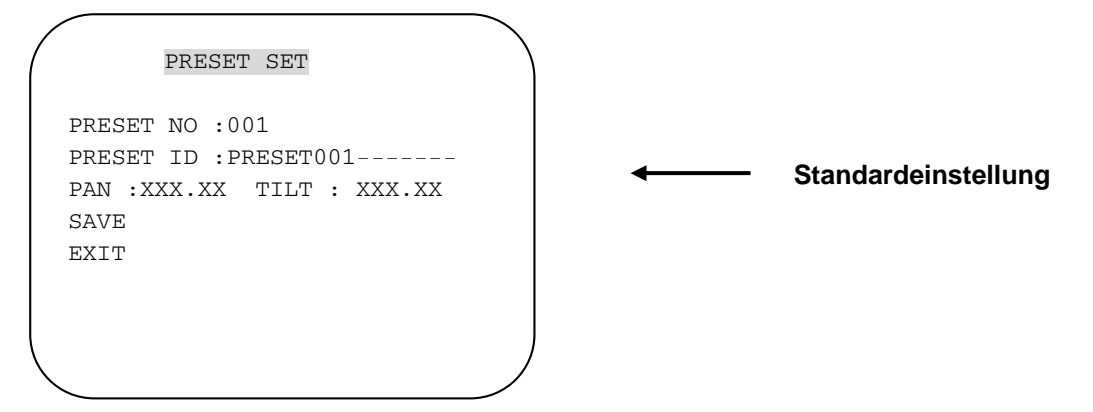

### D-1. Preset – Preset- Nummer

Es stehen 165 Preset-Nummern bereit. Bewegen Sie für die Wahl der Preset- Nummer den Joystick nach links oder rechts.

### D-2. Preset – Preset-ID

Für die Einstellung der Preset-ID stehen 16 Zeichen zur Verfügung, die Sie mit links und rechts mit dem Joystick wählen. Um von links nach rechts zum nächsten Zeichen zu gelangen, drücken Sie auf ZOOM TELE. Zum nächsten Zeichen von rechts nach links gelangen Sie über ZOOM WIDE" (An der Leerstelle erscheint [])

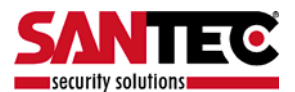

### D-3. Preset – Pan XXX.X Tilt XX.X

Drücken Sie FOCUS FAR, um eine Preset-Position einzustellen. Mit dem Joystick wird dann die Position für die neue Preset- Nummer angesteuert. Nach dem Einstellen der Preset Location drücken Sie noch einmal FOCUS FAR.

#### D-4. Preset – Sichern

Von der Cursorposition auf SAVE ausgehend wird der Joystick nach rechts bewegt. Dann wird der Cursor auf Preset- ID gesetzt, um die nächste Preset- Nummer einzustellen.

#### D-5. Preset – Exit

Bewegen Sie den Joystick nach rechts, um die Seite zu verlassen.

### 8.5. AUTO SCAN Einstellungen

\* 66 + "Preset" dient nach der Aktivierung als AUTO SCAN.

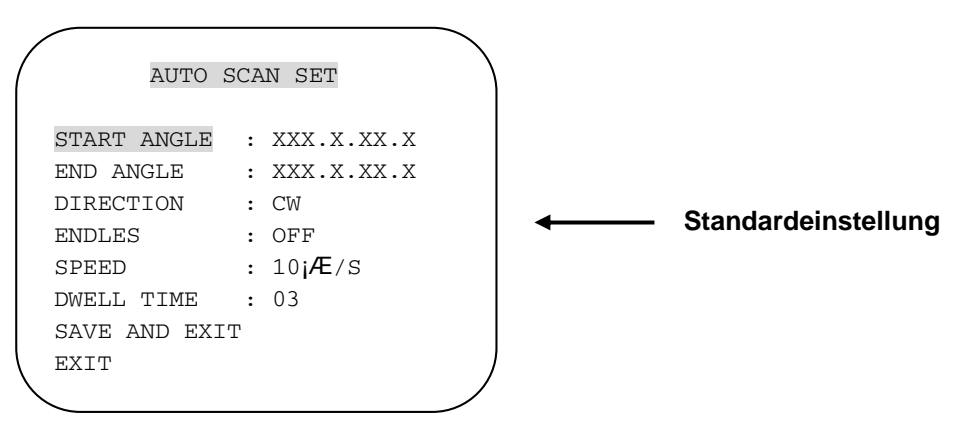

### E-1. AUTO SCAN – Startposition

Drücken Sie FOCUS FAR, um eine Startposition einzustellen. Bewegen Sie den Joystick dann an die gewünschte Position. Sie verlassen die Seite ebenfalls über FOCUS FAR.

#### E-2. AUTO SCAN – Endposition

Drücken Sie FOCUS FAR, um eine Endposition einzustellen. Bewegen Sie den Joystick dann an die gewünschte Position. Sie verlassen die Seite ebenfalls über FOCUS FAR.

#### E-3. AUTO SCAN – Richtung

Es stehen zwei "AUTO SCAN"- Richtungen zur Verfügung, CW und CCW. Sie sind nach links bzw. rechts mit dem Joystick wählbar.

CW : Im Uhrzeigersinn (Standardeinstellung)

CCW: Gegen Uhrzeigersinn

#### E-4. AUTO SCAN – Endlos

"AUTO SCAN" kann als endlose Drehung genutzt werden. Bewegen Sie für "ON" den Joystick nach rechts. Die Standardeinstellung ist OFF.

#### E-5. AUTO SCAN – Geschwindigkeit

Es stehen "AUTO SCAN"-Geschwindigkeiten von 05°/S bis 35°/S zur Verfügung. Die Standardeinstellung beträgt 10°/S.

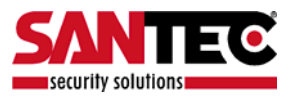

### E-6. AUTO SCAN – Verweildauer

Um die "Dwell Time" zu wählen, bewegen Sie den Joystick nach links oder rechts. Die Verweildauer kann zwischen 1 bis 30 Sekunden betragen. Die Standardeinstellung ist 3.

#### E-7. AUTO SCAN – Speichern und Schließen

Um die gespeicherten Daten zu sichern und die Seite zu schließen, bewegen Sie von der Cursorposition "SAVE AND EXIT" ausgehend den Joystick nach rechts.

#### E-8. AUTO SCAN – EXIT

Um die Seite zu schließen bewegen Sie den Cursor nach rechts.

### 8.6. TOUR Einstellungen

Es stehen 8 programmierbare "Tours" zur Verfügung. Jede kann bis zu 64 "Preset Steps" enthalten. Nach dem Einrichten jeder "Tour Group" stehen 71-78 + Preset für Group Tour 1-8 zur Verfügung.

|                                                                              | TOUR SET                                                           |                         |
|------------------------------------------------------------------------------|--------------------------------------------------------------------|-------------------------|
| TOUR NO<br>TOUR TITL<br>TOUR STEP<br>PRESET NC<br>DWELL TIM<br>SPEED<br>SAVE | : 01<br>E : TOUR010000000<br>: 01<br>E : 01<br>E : 03<br>: 200jÆ/S | <br>Standardeinstellung |
|                                                                              |                                                                    |                         |

### F-1. Tour Set – Tour Nr.

Max. 8 "Group Tour"-Nummern stehen zur Verfügung. Sie werden mit dem Joystick eingestellt.

#### F-2. Tour Set – Tour Titel

Für die Einstellung des "Tour Title" stehen 16 Zeichen zur Verfügung, die Sie mit links und rechts mit dem Joystick wählen.

Um von links nach rechts zum nächsten Zeichen zu gelangen, drücken Sie auf "ZOOM TELE". Zum nächsten Zeichen von rechts nach links gelangen Sie über "ZOOM WIDE" (Leerstelle wird mit [] angezeigt). "Tour Title" wird nicht am Monitor angegeben, sondern dient als Benutzerinformation.

#### F-3. Tour Set – Tour Step

Jede "Tour Group" besteht aus bis zu 60 "Preset-Steps" mit unterschiedlicher Geschwindigkeit-und "Dwell Time". Es ist möglich, jedem "Tour Step" irgendeine "Preset Nummer" zuzuweisen.

### F-4. Tour Set – "Preset"- Nummer

Der gewählten "Tour Step"-Nummer 101 -200 kann irgendeine "Preset"-Nummer bis 164 zugewiesen werden. Die Standardeinstellung ist BLK.

#### F-5. Tour Set – Verweildauer

Die Verweildauer kann 1 bis 99 Sekunden betragen. Die Standardeinstellung ist 3 Sekunden.

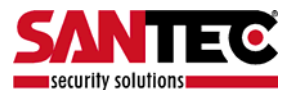

### F-6. Tour Set – Geschwindigkeit

Jeder "Tour Step" kann zwischen 10°/S bis 200°/S "Tour"- Geschwindigkeit eingestellt werden. Bewegen Sie den Joystick nach rechts oder links, um die Geschwindigkeit zu wählen. Die Standardeinstellung ist 200°/S.

### F-7. Tour Set – Speichern

Um die gespeicherten Daten zu sichern und die Seite zu schließen, bewegen Sie von der Cursorposition "SAVE" ausgehend den Joystick nach rechts.

### F-8. Tour Set – Exit

Bewegen Sie den Joystick nach rechts, um die Seite zu verlassen.

### 8.7. Privacy Einstellungen

Die "Privacy"-Funktion ist ausschließlich bei 10-fach Zoom möglich. 4 "Privacy"-Zonen-Masken sind vorhanden, um Überwachungsbereiche auszusparen.

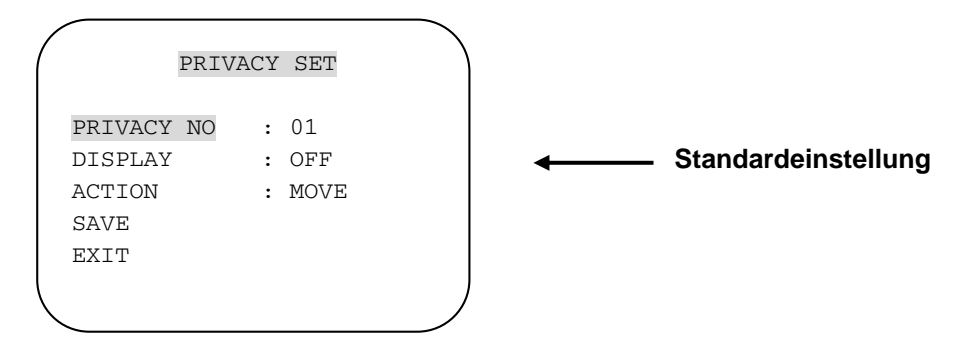

### G-1. Privacy Set – "Privacy"- Nummer

Es stehen 4 "Privacy"- Zonenmasken bereit.

### G-2. Privacy Set – Display

Bewegen Sie den Joystick nach links oder rechts auf ON, um den gewünschten Blockierungsbereich in den Monitormittelpunkt zu navigieren. Dieser Bereich wird nun als lichtdurchlässiges, blaues Quadrat dargestellt. Die Standardeinstellung ist OFF.

#### G-3. Privacy Set – Action (Move/Adjust)

Um den gewünschten Bereich zu blockieren, drücken Sie FOCUS FAR, nachdem MOVE MODE erschienen ist. Bewegen Sie dann den Joystick zu dem Bereich. Nun wird noch einmal FOCUS FAR gedrückt, um den MOVE MODE zu verlassen.

Um die Größe des blockierten Bereiches zu ändern, bewegen Sie den Joystick von ACTION ausgehend nach rechts oder links. Nachdem vom MOVE MODE zum ADJUST MODE gewechselt wurde, muss FOCUS FAR gedrückt werden, um die Größe des blockierten Bereichs anzupassen. Mit dem Joystick wird die Größe des blockierten Bereichs nach oben, unten, links und rechts eingestellt. Anschließend wird FOCUS FAR gedrückt, um den ADJUST Modus zu verlassen.

ANPASSEN: Um die Maskierungsgröße zu verändern, bewegen Sie den Joystick nach links oder rechts.

BEWEGEN: Um die Maskierungszone zu verschieben, bewegen Sie den Joystick nach links oder rechts (Standard).

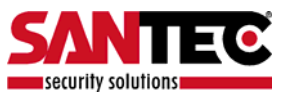

### G-4. Privacy Set – Speichern

Nach dem Einrichten der "Privacy"- Maskierungszone wird sie gespeichert, indem der Joystick von "SAVE" ausgehend nach rechts bewegt wird. Nach der Speicherung wechselt der Cursor zur Einstellung der nächsten "Privacy"- Maskierung zu "Privacy"-Nummer 2.

#### G-5. Privacy Set – Exit

Bewegen Sie den Joystick nach rechts, um die Seite zu verlassen.

### 8.8. Pattern Einstellung

Es stehen 8 programmierbare "Pattern" mit 16 Titelzeichen zur Verfügung. Nach dem Einrichten jeder "Pattern"-Nummer 1-8 stehen die Tasten 81-88 + "Preset" für "Pattern"-Nummer 1-8 zur Verfügung.

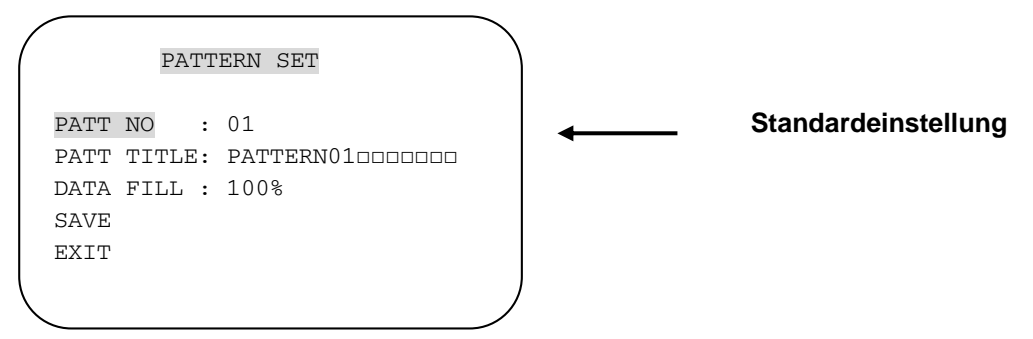

### H-1. "Pattern"- Einstellung – "Pattern"- Nummer

8 programmierbare, benutzerdefinierte "Pattern" stehen zur Verfügung. Sie werden mit dem Joystick eingestellt.

#### H-2. "Pattern"- Einstellung – Pattern Title

Für die Einstellung der "Pattern Title" stehen 16 Zeichen zur Verfügung, die Sie mit links und rechts mit dem Joystick wählen.

Um von links nach rechts zum nächsten Zeichen zu gelangen, drücken Sie auf ZOOM TELE. Zum nächsten Zeichen von rechts nach links gelangen Sie über ZOOM WIDE (Leerstelle wird mit ]] angezeigt). "Pattern Title" wird nicht am Monitor angegeben, sondern dient als Benutzer-information.

#### H-3. "Pattern"- Einstellung – Data Fill

Um die Programmierungsdaten einzugeben, drücken Sie FOCUS FAR. Die Daten werden entsprechend der Joystick-Bewegung programmiert. Sie verlassen die Seite ebenfalls über FOCUS FAR.

#### H-4. "Pattern"- Einstellung – Save

Um die Daten zu speichern, bewegen Sie den Joystick von "SAFE" ausgehend nach rechts. Der Cursor wechselt zur Einstellung der nächsten "Pattern"-Nummer zu PATT NO.2.

#### H-5. Pattern Einstellung – Exit

Bewegen Sie den Joystick nach rechts, um die Seite zu verlassen.

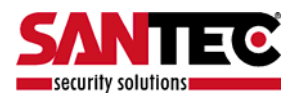

### 8.9. Alarm-Einstellungen

Es stehen jeweils 4 Alarmeingänge mit "Preset", "Tours", "Patterns" zur Verfügung.

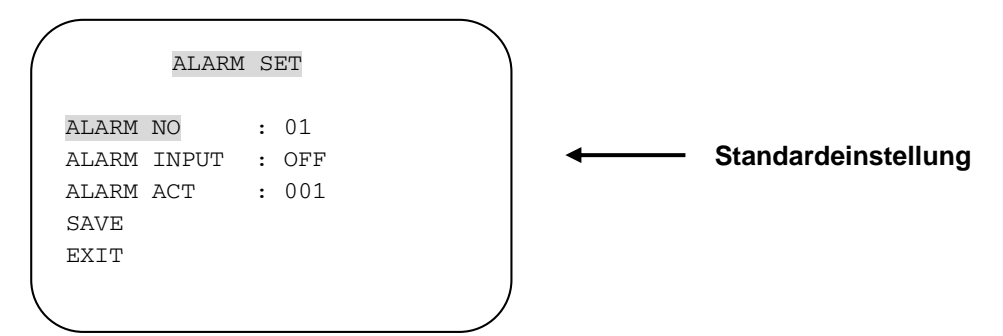

### I-1. Alarm Einstellung – Alarm Nr.

Bewegen Sie den Joystick von ALARM NO. ausgehend nach rechts, um einen der 4 Alarme auszuwählen.

### I-2. Alarm Einstellung – Alarmeingang

Die Alarmeingänge sind als NC (Normal Close) oder NO (Normal Open) wählbar. Die Standardeinstellung ist OFF.

### I-3. Alarm Einstellung – Alarm Aktivierung

Der Alarm aktiviert unterschiedliche Überwachungsmodi mit bis zu 165 "Preset"-Nummern, 8 "Group"-Touren, 8 "Pattern". Bewegen Sie den Joystick nach rechts oder links, um eine "Preset"-Nummer, "Group Tour"-Nummer oder "Pattern"-Nummer zu wählen.

### I-4. Alarm Einstellung – Speichern

Nach Einrichtung und Aktivierung des Alarmeingangs wird gespeichert, indem der Joystick von SAVE ausgehend nach rechts bewegt wird. Nach der Speicherung wechselt der Cursor zur Einstellung des nächsten Alarms zu ALARM NO.2.

### I-5. Alarm Einstellung – Beenden

Bewegen Sie den Joystick nach rechts, um die Seite zu verlassen.

\* Vor der Alarm-Aktivierung muss der Alarm der Dome-Kamera auf ALARM ENABLE gesetzt werden (siehe Seite 20).

### 8.10. Sektoren-Einstellungen

| /            |        |   |            |
|--------------|--------|---|------------|
| (            | SECTO  | R | SET        |
|              |        |   |            |
| ~~~~~        |        |   |            |
| SECTOR       | NO     | : | 01         |
| SECTOR       | ID     | : |            |
| SECTOR       | 100000 |   |            |
| SECTOR       | START  | : | XXX.X.XX.X |
| SECTOR       | END    | : | XXX.X.XX.X |
| SAVE         |        |   | )          |
| $\mathbf{i}$ |        |   |            |

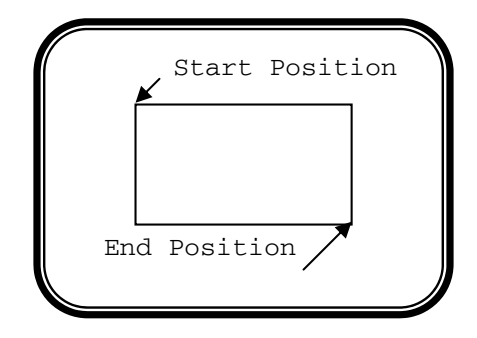

Standardeinstellung

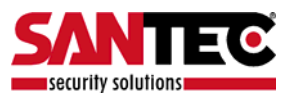

### J-1. Sektoren-Einstellung – Sektor-Nummer

Es stehen 8 programmierbare Sektoren zur Verfügung. Sie werden mit dem Joystick eingestellt.

### J-2. Sektoren-Einstellung – Sektor ID

Für die Einstellung der Sektor ID stehen 16 Zeichen zur Verfügung, die Sie mit links und rechts mit dem Joystick wählen.

Um von links nach rechts zum nächsten Zeichen zu gelangen drücken Sie auf ZOOM TELE. Zum nächsten Zeichen von rechts nach links gelangen Sie über ZOOM WIDE (Leerstelle wird mit ∏ angezeigt).

Wenn die Kamera durch diese Zone geht, zeigt sie den von Ihnen eingegebenen Buchstaben an.

### J-3. Sektoren-Einstellung – Sektor Start

Um SECTOR START einzustellen, drücken Sie FOCUS FAR und bewegen den Joystick dann nach rechts oder links. Sie verlassen die Seite ebenfalls über FOCUS FAR.

#### J-4. Sektoren-Einstellung – Sektor Ende

Um SECTOR END einzustellen drücken Sie FOCUS FAR und bewegen Sie den Joystick dann nach rechts oder links. Sie verlassen die Seite ebenfalls über FOCUS FAR.

#### J-5. Sektoren-Einstellung – Speichern

Nach dem Einrichten der Sektorposition wird sie gespeichert, indem der Joystick von SAVE ausgehend nach rechts bewegt wird. Nach der Speicherung wechselt der Cursor zur Einstellung des nächsten Sektors zu SECTOR NO.2.

### J-6. Sektoren Einstellung – Exit

Bewegen Sie den Joystick nach rechts, um die Seite zu verlassen.

Um das OSD Hauptmenü zu schließen, bewegen Sie den Joystick nach links oder rechts. Die Kamera ist nun Startbereit.

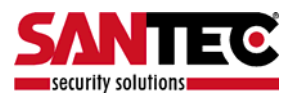

### 9. DIP-Schalter Einstellungen

### A-1. Dip-Schalter Einstellungen

Die Mini Dome Kamera bietet 63 Kamera-IDs, die durch 6 Dip-Schalter eingestellt werden können.

\* Werkeinstellung: Kamera ID = 1, PELCO-D

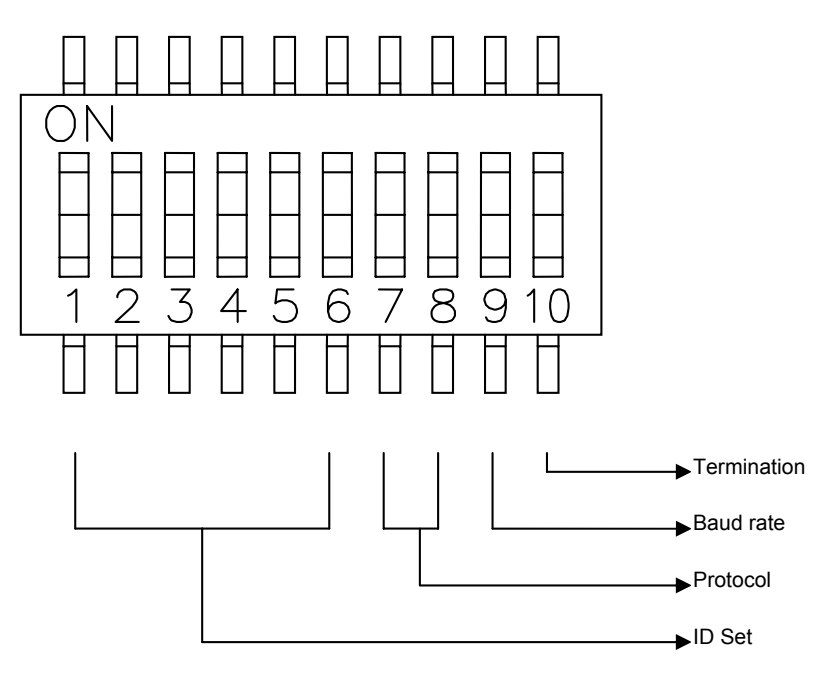

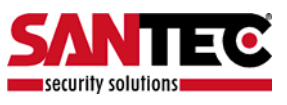

### **A-2. ID-Einstellung** (1-ON, 0-OFF)(1→10)

| DIP SW     | ID-WERT | DIP SW     | ID-WERT | DIP SW     | ID-WERT |
|------------|---------|------------|---------|------------|---------|
| 100000XXXX | 1       | 111010XXXX | 23      | 101101XXXX | 45      |
| 010000XXXX | 2       | 000110XXXX | 24      | 011101XXXX | 46      |
| 110000XXXX | 3       | 100110XXXX | 25      | 111101XXXX | 47      |
| 001000XXXX | 4       | 010110XXXX | 26      | 100011XXXX | 48      |
| 101000XXXX | 5       | 110110XXXX | 27      | 100011XXXX | 49      |
| 011000XXXX | 6       | 001110XXXX | 28      | 010011XXXX | 50      |
| 111000XXXX | 7       | 101110XXXX | 29      | 110011XXXX | 51      |
| 000100XXXX | 8       | 011110XXXX | 30      | 001011XXXX | 52      |
| 100100XXXX | 9       | 111110XXXX | 31      | 101011XXXX | 53      |
| 010100XXXX | 10      | 000001XXXX | 32      | 011011XXXX | 54      |
| 110100XXXX | 11      | 100001XXXX | 33      | 111011XXXX | 55      |
| 001100XXXX | 12      | 010001XXXX | 34      | 000111XXXX | 56      |
| 101100XXXX | 13      | 110001XXXX | 35      | 100111XXXX | 57      |
| 011100XXXX | 14      | 001001XXXX | 36      | 010111XXXX | 58      |
| 111100XXXX | 15      | 101001XXXX | 37      | 110111XXXX | 59      |
| 000010XXXX | 16      | 011001XXXX | 38      | 001111XXXX | 60      |
| 100010XXXX | 17      | 111001XXXX | 39      | 101111XXXX | 61      |
| 010010XXXX | 18      | 000101XXXX | 40      | 011111XXXX | 62      |
| 110010XXXX | 19      | 100101XXXX | 41      | 111111XXXX | 63      |
| 001010XXXX | 20      | 010101XXXX | 42      |            |         |
| 101010XXXX | 21      | 110101XXXX | 43      |            |         |
| 011010XXXX | 22      | 001101XXXX | 44      |            |         |

### A-3. Protokoll

Dip-Schalter DIP SW 7 und DIP SW 8 werden für die Protokolleinstellungen genutzt. \* Werkeinstellung: Pelco-D oder Pelco-P (Automatische Erkennung).

| DIP SW 7 | DIP SW 8 |                      |
|----------|----------|----------------------|
| OFF      | OFF      | Pelco-D oder Pelco-P |

### A-4. Baudrate-Einstellungen

Dip-Schalter DIP SW 9 wird für die Einstellungen der BAUDRATE genutzt. DIP SW kann auf 2400bps, 9600bps gewechselt werden.

\* Werkeinstellung: 2400bps.

| DIP SW 9 | BAUDRATE |
|----------|----------|
| OFF      | 2400     |
| ON       | 9600     |

### A-5. 485 Anschlüsse

Dip-Schalter DIP SW 10 wird für 100  $\Omega$  Anschluss genutzt.

An Dip-Schalter 10 darf ausschließlich die letzte Kamera der Tastatur angeschlossen werden. Auch wenn insgesamt nur eine Kamera vorhanden ist, muss sie am Dip-Schalter 10 angeschlossen werden.

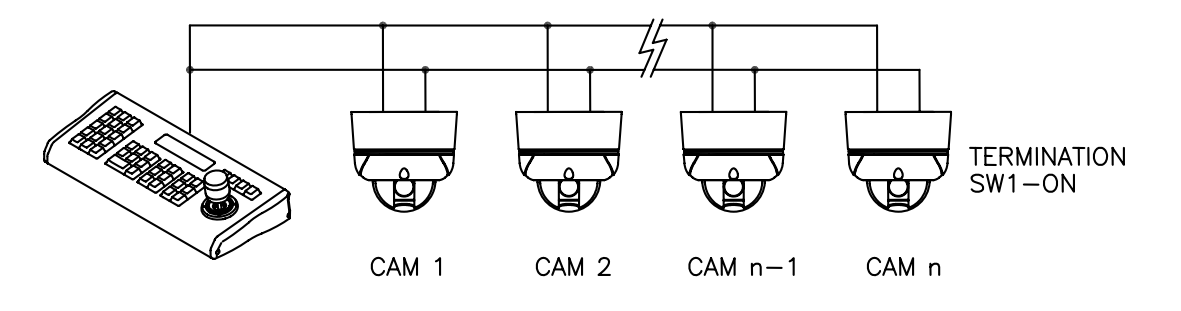

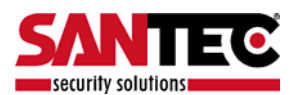

### 10. Problembeseitigung:

Wenn beim Betrieb Ihrer Kamera ein Problem auftritt, sehen Sie in der nachfolgenden Tabelle nach entsprechender Problemlösung.

| Problem                              | Lösungen                                                                                                    |  |
|--------------------------------------|----------------------------------------------------------------------------------------------------|--|
| Kein Betrieb                         | <ul> <li>Prüfen, ob an korrekter Stromversorgung angeschlossen ist<br/>(DC 12 V).</li> <li>Prüfen, ob das RS-485 Kabel richtig angeschlossen ist.</li> <li>Kamera ID Einstellungen kontrollieren.</li> <li>Anschlüsse überprüfen.</li> </ul> |  |
| Kein Bild                            | <ul> <li>Prüfen, ob alle Kabel richtig angeschlossen sind.</li> <li>Prüfen, ob der Monitor richtig eingestellt ist.</li> <li>Videokabel überprüfen.</li> </ul>                                                                               |  |
| Schwarzes Bild                       | Monitor-Status anpassen.                                                                                                    |  |
| Fehlerhafte Kamera<br>Betriebsstatus | <ul> <li>Prüfen, ob die Stromversorgung von den technischen Daten<br/>abweicht.</li> <li>Anschlüsse überprüfen.</li> </ul>                                                                                                    |  |
| Unscharfe Bildschirmanzeige          | <ul> <li>Prüfen, ob sich auf der Linse Staub befindet.</li> <li>Monitor-Status anpassen.</li> <li>Bei zu hoher Lichteinstrahlung auf den Bildschirm<br/>Kamerawinkel ändern.</li> <li>Objektiv-Fokus anpassen.</li> </ul>                    |  |

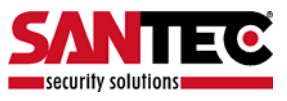

### 11. Technische Daten:

| MODELL               |                         | 10X Zoom | 3X Zoom                            |                      |  |
|----------------------|-------------------------|----------|------------------------------------|----------------------|--|
|                      | Schwenkbereich          |          | 360°                               |                      |  |
| Schwenken<br>/Neigen | Geschwindigkeit Manuell |          | 10° ~ 200°/Sek.                    |                      |  |
|                      | 5                       | Preset   | max 200° / Sek.                    |                      |  |
|                      | Neigungsbereich         |          | 0° ~ 90°                           |                      |  |
|                      | Geschwindigkeit Manuell |          | 10° ~ 200°/ Sek.                   |                      |  |
|                      | U U                     | Preset   | max 200° / Sek.                    |                      |  |
|                      | Genauigkeit             |          | 0.02°                              |                      |  |
|                      | Presets                 |          | 164                                |                      |  |
|                      | Touren                  |          | Max. 8 programmierbar              |                      |  |
|                      | Autoscan                |          | einstellbar                        |                      |  |
|                      | Pattern                 |          | 8 einstellbar (insgesamt 480 Sek.) |                      |  |
|                      | Privacy Zone            |          | 4 -                                |                      |  |
| Funktionalität       | Sektor                  |          | 8 einstellbar                      |                      |  |
|                      | Passwortschutz          |          | ja                                 |                      |  |
|                      | Alarmeingang            |          | 4x AUS / NC / NO                   |                      |  |
|                      | OSD Menü                |          | Mehrsprachig                       |                      |  |
|                      | Kommunikation           |          | RS-485                             |                      |  |
|                      | Protokoll               |          | Pelco D/P                          |                      |  |
|                      | Stromversorgung         |          | DC 12V 750mA                       |                      |  |
|                      | Abmessungen (H x B x T) |          | 167 x 167 x 100                    |                      |  |
|                      | Gewicht                 |          | 1500 g                             |                      |  |
|                      | Betriebsbedienungen     |          | 0 - 50 °C                          |                      |  |
|                      | Zertifikate             |          | CE, FCC                            |                      |  |
|                      | Bildsensor              |          | 1/4" Sony Super HAD CCD            |                      |  |
|                      | Horizontale Auflösung   |          | Mehr als 500TV Lines               | Mehr als 500TV Lines |  |
|                      | Objektiv                | optisch  | 10x Zoom                           | 3x Zoom              |  |
|                      | ,                       |          | (F=3.8 – 38 mm)                    | (F=1.9 – 2.8 mm      |  |
|                      |                         |          |                                    | F=4.1 – 7.3 mm)      |  |
| Kamerateil           |                         | digital  | 10x                                | -                    |  |
|                      | Tag und Nacht (ICR)     |          | Auto/ Tag/ Nacht                   |                      |  |
|                      | Fokusbereiche           |          | 0.35m(Weitwinkel)                  | 0.32m(Weitwinkel)    |  |
|                      |                         |          | 0.8m(Tele)                         | 1.5m(Tele)           |  |
|                      | digitaler Verschluss    |          | 2/4/8/16/24/32/64/128/AUS          | -                    |  |
|                      | Minimale                | Tag      | 0.7Lux (50IRE)                     | 1.0Lux (50IRE)       |  |
|                      | Lichtstärke             | Nacht    | 0.02Lux (ICR Ein)                  |                      |  |
|                      | Video Ausgang           |          | VBS:1.0Vp-p/75 Ohm                 |                      |  |
|                      | BLC                     |          | EIN / AUS                          |                      |  |
|                      | Weißabgleich            |          | AWB/ATW/INDOOR/                    | AWB                  |  |
|                      | Ŭ,                      |          | OUTDOOR                            |                      |  |

Irrtum und technische Änderungen vorbehalten.

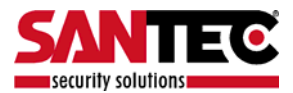

# 12. Abmessungen

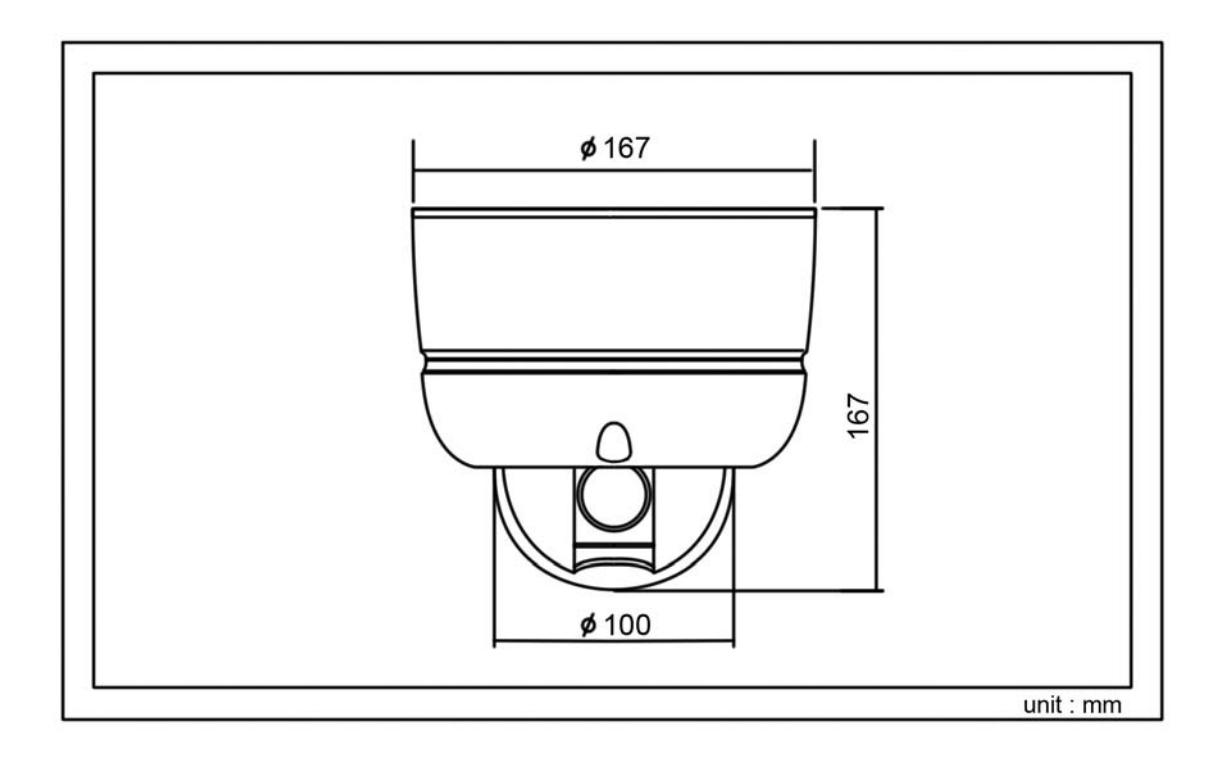

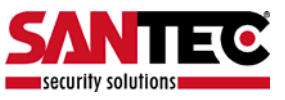

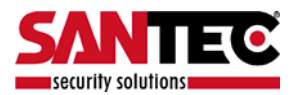

Notizen:

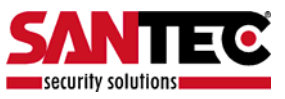

## Notizen:

Ihr Fachhändler:

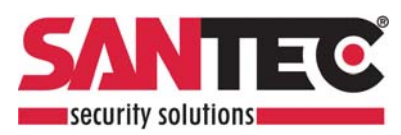

# www.santec-video.com